# **Software Release Notes**

# FHD554-XZ and FHD554-XZ-R Scaler 1.01 firmware update

This document provides firmware changes with the display panels.

## **Affected products**

The following products are affected.

- FHD554-XZ
- FHD554-XZ-R

#### **Purpose of release**

The following feature was added to this firmware release.

Added the Key Lock feature on the on-screen display Setup page.
 A popup message appears to remind the user when the Key Lock feature is enabled.

# Updating the scaler firmware

Learn how to update the scaler firmware on a display panel.

- Download the latest scaler firmware file from *http://www.christiedigital.com*.
  Before downloading the firmware file, verify that the display panel model in the filename is the same as the display panel model being updated.
- 2. Save the firmware file to a location on a computer.
- 3. Download and install the Display Firmware Updater v2.1.4 from *http://www.christiedigital.com*.
- 4. Navigate to **Start** > **Display Tool** > **Display Firmware Updater**, then open the Display Firmware Updater.
- 5. On the Welcome screen, browse to the location of the scaler firmware file.
- Select the RS232 communication port or the Ethernet connection.
  To find which com port is used on the computer, navigate to Computer > Manage > Device Manager > Ports.
- 7. Click Next.
- 8. When the Connect Display to Power screen appears, connect the display panel to a power source.
- 9. Turn on the display panel.
- 10. In the Display Firmware Updater, click **Next**.

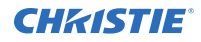

11. When the Connect Display to this Computer screen appears, connect an Ethernet or RS232 cable to the computer and display panel.

If the computer does not have a RS232 port, connect a USB cable between the computer and display panel.

12. On the display panel, select the display or displays to update.

To update all displays in the video wall, select **All Display**. A maximum of 25 displays can be updated at once.

13. In the Display Firmware Updater, click **Next**.

A progress bar appears as the Display Firmware Updater searches for the display panel.

14. To begin the update, when the Ready to Update display screen appears, click **Next**.

A progress bar appears when the update begins. During the update, do not start or exit any programs on the computer, connect or disconnect any cables, or use the keypad or remote control for the display panel. The update may take up to three minutes to complete.

- 15. When the Results screen appears, disconnect the RS232 or network cable then click Exit.
- 16. Restart the display panel.

## **Product documentation**

For installation, setup, and user information, see the product documentation available on the Christie website. Read all instructions before using or servicing this product.

- 1. Access the documentation from the Christie website:
  - Go to this URL: *http://bit.ly/2qE1vrw*.
  - Scan the QR code using a QR code reader app on a smartphone or tablet.

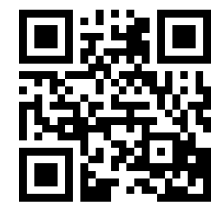

2. On the product page, select the model and switch to the **Downloads** tab.

#### **Technical support**

Technical support for Christie Enterprise products is available at:

- North and South America: +1-800-221-8025 or Support.Americas@christiedigital.com
- Europe, Middle East, and Africa: +44 (0) 1189 778111 or Support.EMEA@christiedigital.com
- Asia Pacific (*support.apac@christiedigital.com*)
  - Australia: +61 (0)7 3624 4888 or tech-Australia@christiedigital.com
  - China: +86 10 6561 0240 or tech-supportChina@christiedigital.com
  - India: +91 (80) 6708 9999 or tech-India@christiedigital.com
  - Japan: 81-3-3599-7481
  - Singapore: +65 6877-8737 or tech-Singapore@christiedigital.com
  - South Korea: +82 2 702 1601 or tech-Korea@christiedigital.com
- Christie Professional Services: +1-800-550-3061 or NOC@christiedigital.com